### **Steps to Make Payment**

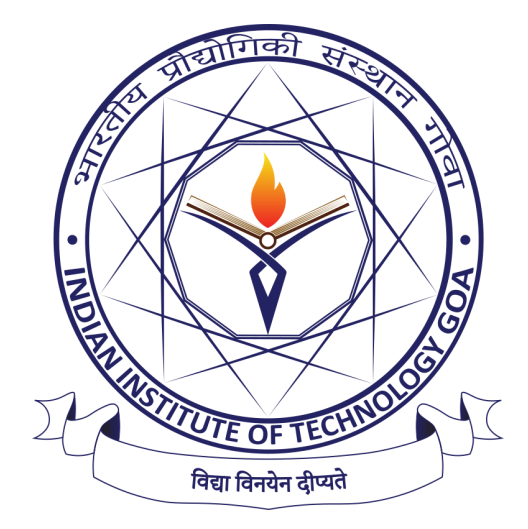

# IRIA 2021

# TABLE OF CONTENTS

- **01.** Bank Transfer
- **02.** SBI COLLECT Online Portal

## 1. Bank Transfer/NEFT/RTGS/UPI/Wire Transfer

| Institutes<br>Account<br>Name                                                                                             | IRIA-2021           |  |  |  |
|----------------------------------------------------------------------------------------------------|---------------------|--|--|--|
| Account<br>Number                                                                                                    | 39901480519         |  |  |  |
| IFSC<br>Code                                                                                                    | SBIN0000557         |  |  |  |
| Swift<br>Code                                                                                                    | SBININBB229         |  |  |  |
| Bank<br>Name (in<br>full)                                                                                                 | STATE BANK OF INDIA |  |  |  |
| Branch<br>Name                                                                                                    | Ponda Branch        |  |  |  |
| Account<br>Type                                                                                                    | Current             |  |  |  |
| Certified that the Institutes account in an RTGS/ECS/NEFT/ enabled brach.                                                 |                     |  |  |  |
| Kindly Make the fee payment in the above Bank account.                                                                    |                     |  |  |  |
| In your transaction remark, we request you to<br>mention your UNIQUE IRIA REGISTRATION NO<br>eg: IRIA0009                 |                     |  |  |  |
| After Successfull transaction kindly submit<br>Transaction Details (transaction number, date<br>and time of transaction). |                     |  |  |  |

#### 2. SBI COLLECT ONLINE PORTAL

#### Step 1: Open I collect Portal

https://www.onlinesbi.com/sbicollect/icollecthome.htm

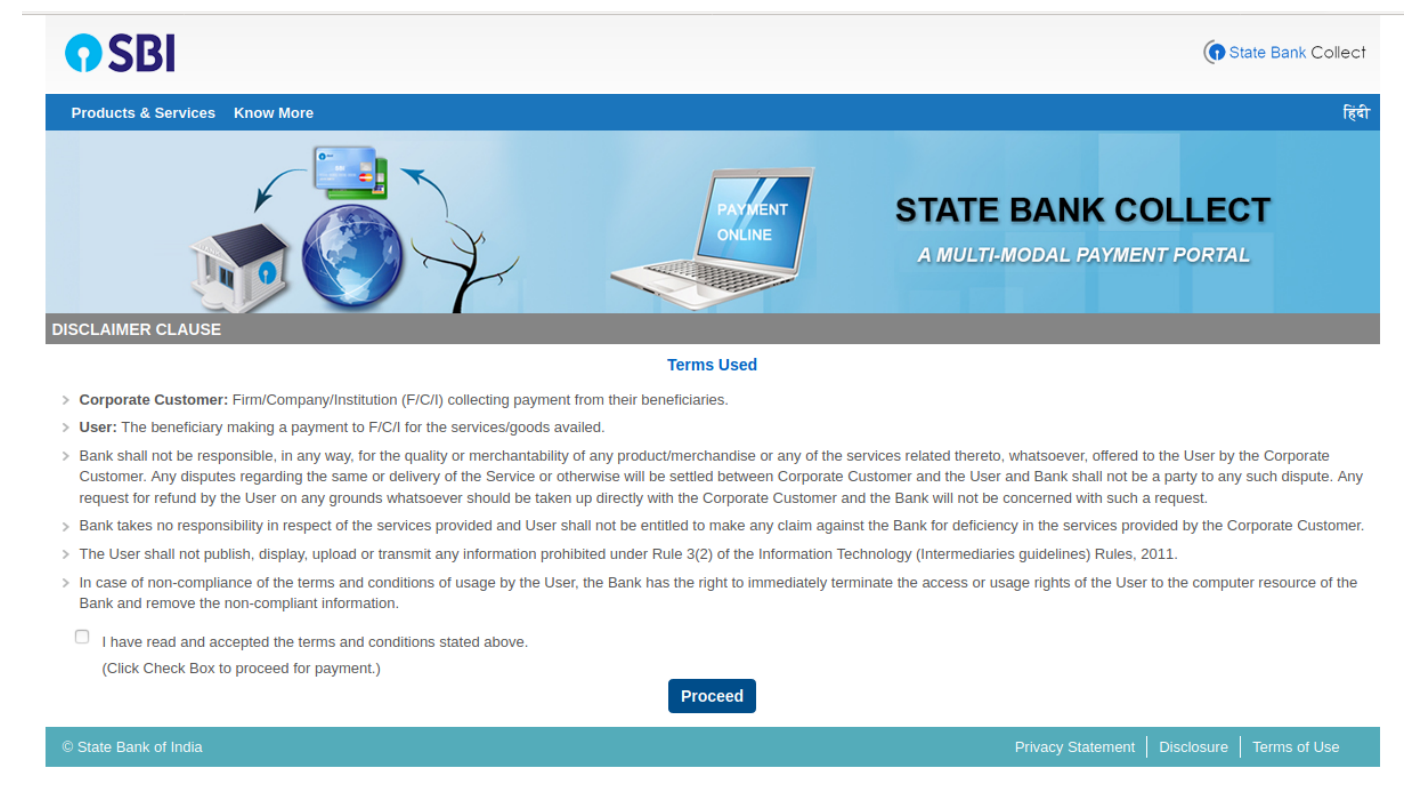

#### Step 2: Click Check Box and click Proceed

#### Step 3: State of Corporate / Institution \*: Goa Type of Corporate / Institution \*: Educational institution click Submit

| <b>O</b> SBI                                                                                                    | ( State Bank Collect                      |  |  |  |
|----------------------------------------------------------------------------------------------------|-------------------------------------------|--|--|--|
| State Bank Collect 👻 State Bank Mops                                                                                                    |                                           |  |  |  |
| State Bank Collect / State Bank Collect                                                                                                    | 🕞 Exit                                    |  |  |  |
| State Bank Collect                                                                                                    | 04-Sep-2021 [03:12 PM IST]                |  |  |  |
| Select State and Type of Corporate / Institution                                                                                                    |                                           |  |  |  |
| State of Corporate / Institution *                                                                                                    | Goa                                       |  |  |  |
|                                                                                                    |                                           |  |  |  |
|                                                                                                    | Go                                        |  |  |  |
| <ul> <li>Mandatory fields are marked with an asterisk (*)</li> <li>State Bank Collect is a unique service for paying online to educational institutions, temples, charities and/or any other corporates/institutions who maintain their accounts with the Bank.</li> </ul> |                                           |  |  |  |
| © State Bank of India                                                                                                    | Privacy Statement Disclosure Terms of Use |  |  |  |

#### Step 4:

Educational Institutions Name \*: 'Indian Institute of Technology Goa' then click Submit

| <b>?</b> SBI                                 |                                    | State Bank Collect                            |
|----------------------------------------------|------------------------------------|-----------------------------------------------|
| State Bank Collect 👻 State Bank Mops         |                                    |                                               |
| State Bank Collect / State Bank Collect      |                                    | C• Exit                                       |
| State Bank Collect                           |                                    | 04-Sep-2021 [05:36 PM IST]                    |
| Select from Educational Institutions         |                                    |                                               |
| Educational Institutions Name *              | INDIAN INSTITUTE OF TECHNOLOGY G - |                                               |
|                                              | Submit Back                        |                                               |
| Mandatory fields are marked with an asterisk | (*)                                |                                               |
| © State Bank of India                        |                                    | Privacy Statement   Disclosure   Terms of Use |

STEPS TO MAKE PAYMENT

#### Step 5: Select Payment Category \* 'IRIA 2021':

| <b>?</b> SBI                                                                                                    |                    |                                              | ( State Bank Collect       |  |
|----------------------------------------------------------------------------------------------------|--------------------|----------------------------------------------|----------------------------|--|
| State Bank Collect 👻 State Bank Mops                                                                                                    |                    |                                              |                            |  |
| State Bank Collect / State Bank Collect                                                                                                    |                    |                                              | C• Exit                    |  |
| State Bank Collect                                                                                                    |                    |                                              | 04-Sep-2021 [05:38 PM IST] |  |
| INDIAN INS<br>GOA ENGINEE                                                                                                    | STITUTE OF TECHNOL | OGY GOA<br>MAGUDI, PONDA, , North Goa-403401 |                            |  |
| Provide details of payment                                                                                                    |                    |                                              |                            |  |
| Select Payment Category *<br>UNIQUE IRIA REGISTRATION NO *<br>REGISTRATION FEE *                                                                                                    | IRIA 2021          |                                              |                            |  |
| Remarks                                                                                                    |                    |                                              |                            |  |
| Click here to view payment details document                                                                                                    |                    |                                              |                            |  |
| Participants are advised to refer the fee details and enter appropriate fee before making any payment                                                                                                    |                    |                                              |                            |  |
| Please keep the unique reference no that starts with DU for future purpose.                                                                                                    |                    |                                              |                            |  |
| Please enter your Name, Date of Birth (For Personal Banking) / Incorporation (For Corporate Banking) & Mobile Number.<br>This is required to reprint your e-receipt / remittance(PAP) form, if the need arises. |                    |                                              |                            |  |
| Name *                                                                                                    |                    |                                              |                            |  |
| Date Of Birth / Incorporation *                                                                                                    |                    | Ē                                            |                            |  |
| Mabile Number t                                                                                                    |                    |                                              |                            |  |
|                                                                                                    |                    |                                              |                            |  |
| Email Id                                                                                                    |                    |                                              |                            |  |
| Enter the text as shown in the image *                                                                                                    |                    | 4C2AB                                        |                            |  |
| Submit Reset Back                                                                                                    |                    |                                              |                            |  |

#### Step 6:

Fill in the 'UNIQUE IRIA REGISTRATION NO'; 'REGISTRATION FEE';

other details and click Submit.

Step 7:

After Successfull transaction kindly submit Transaction Details (transaction number, date and time of transaction).

#### Step 7

# Contact

#### IRIA 2021

Indian Institute of Technology Goa At Goa College of Engineering Campus, Farmagudi, Ponda-403401, Goa

0832-2490-889

https://iitgoa.ac.in/IRIA2021/

reg-iria@iitgoa.ac.in